## **Loffler Training**

# LOFFLER

## **Shortcuts: Programmed Button Registration and Use**

This option is available for the Copy and Scan applications.

#### Registering a Programmed Button:

- 1. Select the Copy Screen or Scan Screen.
- 2. Select options for copy/scan job.
  - a. Ex: Copy 2-Sided & Staple.
  - b. Ex: Scan 600DPI + JPEG.
- 3. Select "Program" in the top-left corner of the screen.
- 4. Select a button to register.
- 5. Select "New."
- 6. Title the program button.

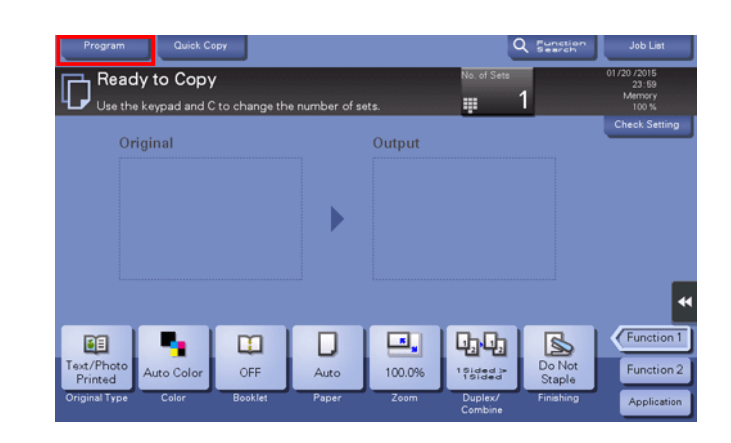

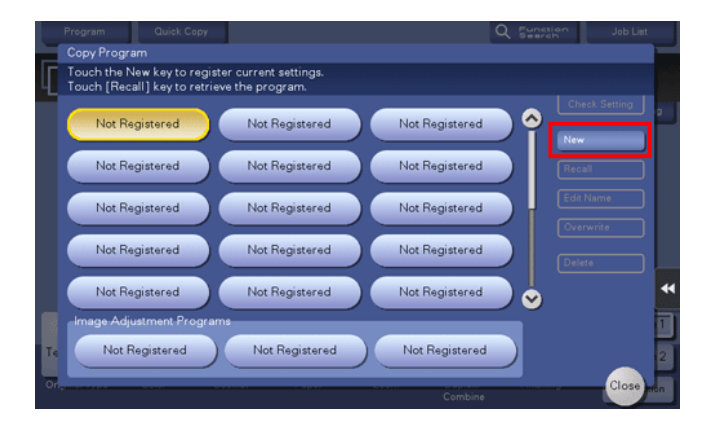

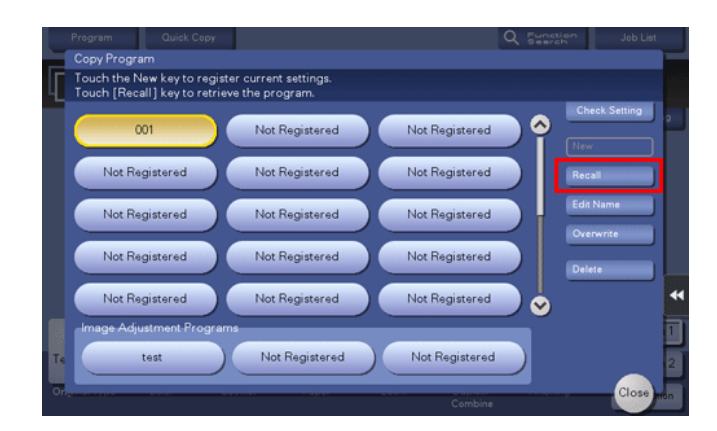

### **Recalling a Program Button:**

- 1. Select the Copy Screen or Scan Screen.
- 2. Select "Program" in the top-left corner of the screen.
- 3. Select the programmed button.
- 4. Select "Recall." The settings now have applied to the job.
- 5. Press the "Start" button to begin job.